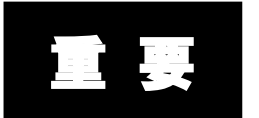

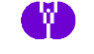

企業主導型保育事業(運営費) 助成決定事業者ご担当者 様

公益財団法人児童育成協会

## 平成28年度運営費年度報告及び完了報告について

【報告期間4月1日から4月10日(17:30)】

電子申請システムにおいては、運営費の年度報告及び完了報告は、一連の報告として行えるようにしています。

完了報告は助成要領第1の7の(1)の規定により4月10日までに行うこと されており、電子申請システムにおいても4月1日(土)から4月10日(月) までの間に入力していただく必要があります。

年度報告及び完了報告にあたっては、別紙にご留意いただき適正かつ円滑な 事務手続きについてご協力をお願いいたします。

なお、運営費の完了報告の審査は報告が早いものから行っていくこととして おり、完了報告に基づく精算は4月末を目標としておりますが、差し戻し等が あった場合には5月以降となることがあります。

また、企業主導型保育事業は単年度毎の事業であることから、平成28年度に 運営費の助成決定を受けた保育施設についても毎年度助成申請を行っていただ く必要があります。平成29年度の公募については、日程が決まり次第「企業主 導型保育事業ポータル」においてお知らせいたします。

<20170331 変更の1>

2月以前の月次報告に誤り等がある場合に修正を行う。

 $\downarrow$ 

2月以前の月次報告について全て確認(修正がある場合には修正の上、確認) を行う。

<20170403 変更の2>

・4頁の問2、問3に(例)を追加

・13頁の延長保育の吹き出しに加筆(カウント・入力方法の明確化)

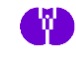

## (別紙)年度報告及び完了報告の手続きについて

## 1. 年度報告及び完了報告の流れの全体像

(1) 年度報告を作成

①2月以前の月次報告の未報告分の報告、②2月以前の月次報告の確認・修 正、③3月分の月次報告を行う。

(2) 完了報告を作成

年度報告を作成後、年度の収支等を登録し、支出額と助成金算出額の低い額 で精算額を確定する。

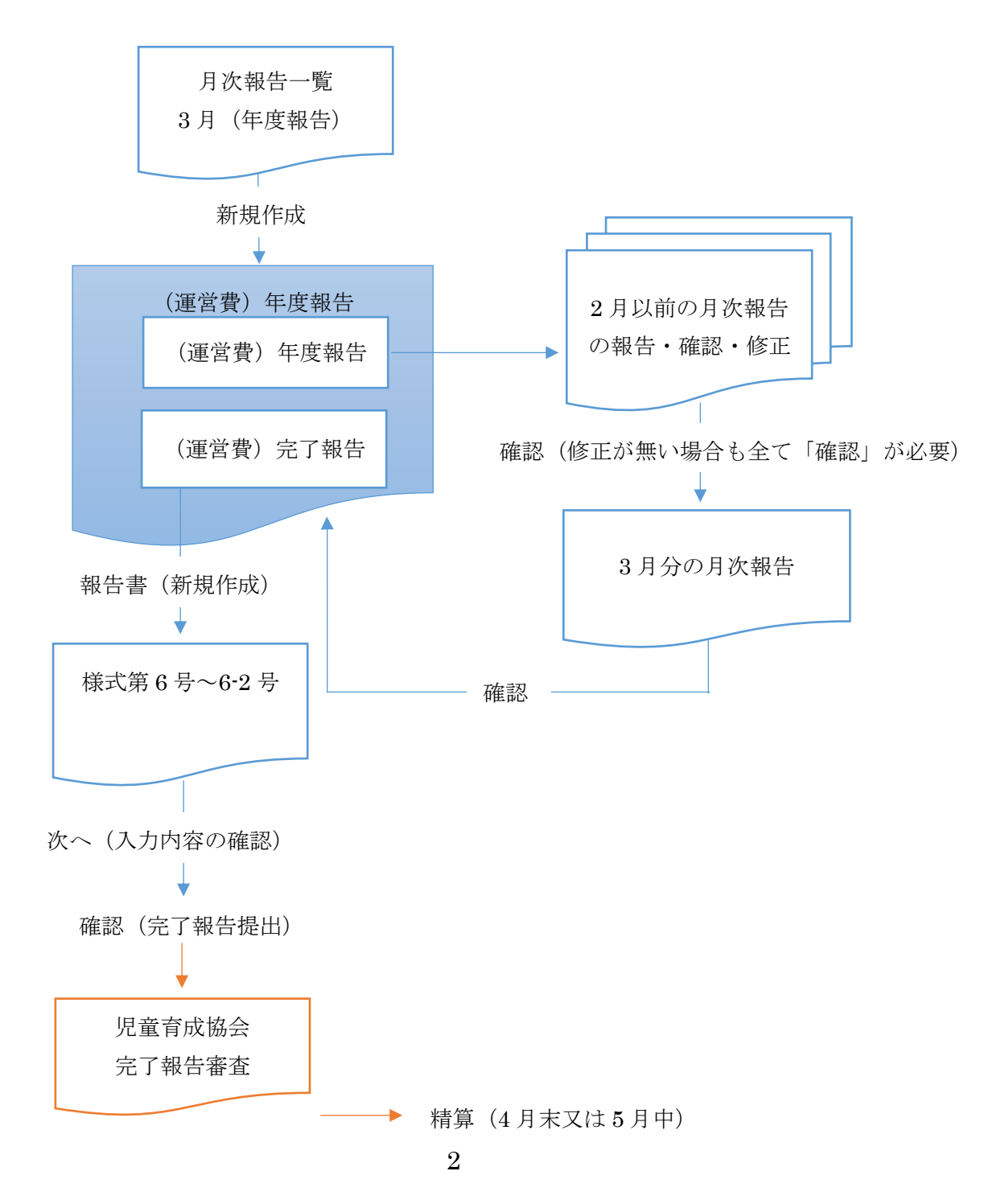

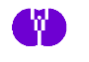

## 2. 年度報告作成の留意点

年度報告では、「3月(年度報告)」の新規作成から、年度報告画面に入り、 次のとおり新規の月次報告及び報告済みの月次報告の確認・修正を行います。

(1) 年度報告で初めて報告を行う助成決定事業者

助成決定月から3月分までの全ての月次報告を行います。

(2) 2月の月次報告まで報告済みの助成決定事業者

2月までの月次報告の確認(修正があった場合は修正の上で確認)及び3 月分の月次報告を行います。

①基本分の修正可能な項目

ア 基本開所曜日

年度の途中で基本開所曜日が変わった場合に開所している曜日に を入力することで、週開所日数の変更を行うことができます。

なお、週7日開所とした場合は、祝日を含めて年間を通じて開所(利 用児童が1人もいない日の閉所は可)する必要がありますのでご注意 下さい。

イ 基本開所時間

年度の途中で基本開所時間が変わった場合に開所時間及び閉所時間 を入力することで11時間開所、13時間開所の変更を行うことができ ます。なお、基本開所時間には延長保育時間は含みません。基本開所時 間の変更に伴い延長時間等が変わる場合には延長保育加算も併せて修 正して下さい。

ウ 事業類型(3)の空き定員に係る定員数

空き定員の定員数は、実施要綱第3の4の(3)の規定により、各月 初日ごとに、定員数から自社の従業員の児童数を減じた範囲内で設定 するものとされています。この規定に基づいて空き定員の見直しを行 った場合にその定員数を入力することができます。

なお、空き定員には、連携した企業の従業員の児童数及び空き定員数 の 50%以内で地域枠の児童を入れることができます。

- <例>定員19人、自社の利用児童10人の場合は、空き定員は9人まで設定できる。空き定員9人には、連携した企業の従業員の児童及び地域枠の児童(上限4人)を入れることができる。
- エ 保育従事者数及び保育士数

保育従事者数及び保育士数の入力が誤っていた場合に修正を行うこ とができます。なお、常勤換算の計算は、「常勤保育士数」+「非常勤保 育士の1か月の勤務時間(休暇、出張時間等は除く)の合計/保育施設 の就業規則等で定めた常勤保育士の1か月の勤務時間」で計算します。

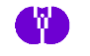

< 例>常勤保育士3名、非常勤保育士の1か月の勤務時間の合計300時間、就業 規則で定めた常勤保育士1か月の勤務時間160時間の場合 3名+300時間/160時間=4.8人(小数点第2位切り捨て)

オ 在籍児童数(月初日、月途中、定型的な利用のない児童) 在籍児童数の入力が誤っていた場合に修正を行うことができます。 なお、月の初日、月途中、定型的な利用のない児童の入力にあたって は次のことにご留意願います。

(問1)月の初日の在籍児童数はどのような児童をカウントするのか。

(答1)月の初日から在籍している児童であって、1か月間を通じて概ね16日(週4日)以上利用する契約の児童をカウントします。なお、月16日(週4日)以上の契約があれば病欠で利用日数が少なくなった場合も影響を及ぼしません。

## 初日の在籍児童数=初日からの在籍児童数(月16日以上利用) ≠初日に利用した児童数

(問2)月途中の入(退)所児童数はどのように入力するのか。

- (答 2)月途中の入(退)所児童が生じた日のカレンダーに入(退)所した 児童の人数を入力します。なお、月途中の入(退)所の対象となる児童 は、その児童が月の初日から在籍していたと仮定した場合に、概ね16 日(週4日)以上利用することになる児童です。(同様に仮定して概ね 15日(週3日)以下の場合は定型的な利用のない児童となります。) なお、入力は入(退)所の日だけ入力すれば、それ以降の開所日は自 動にカウントされます。
  - (例) 3月27日に月途中入所。利用契約は週5日の場合
     →3月中は5日(15日以下)の利用となるが初日から在籍していたと仮定した場合に16日以上となるため月途中に入所した児童数としてカレンダーの3月27日に入力

(問 3) 定期的な利用のない児童数はどのように入力するのか。

(答3)1か月の契約日数が概ね15日以下の児童について、カレンダーの 各日にその年齢区分ごとの合計人数を入力します。

(例) 3月27日に月途中入所。利用契約は週3日の場合
 →1か月15日以下となるため定期的な利用のない児童として入力

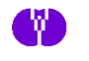

②加算分の修正可能な項目

加算分は助成決定されている次の項目についてのみ修正可能です。 助成決定されていない加算の追加等は行えません。

ア 延長保育加算

延長保育時間、利用児童数に変更があった場合にカレンダー入力(加 算分)を行うことで変更を行うことができます。

イ 夜間保育加算

毎月の夜間保育加算の☑を外すことで、夜間保育加算を取り消すこ とができます。夜間保育加算は基本分単価への上乗せの単価となって いることから、在籍児童の大半が22時まで利用しているということを 前提としています。

開所時間前の延長保育を利用する児童が多く、一方、22時までの利 用児童がほとんどいないケースについて、指導監査において「開所時間 を見直し、夜間保育加算を延長保育加算に変更すること」を指摘した事 例がありましたのでご注意下さい。

ウ 非正規労働者受入推進加算

非正規労働者受入推進加算の定員枠の空き状況に変更があった場合 に、助成決定の範囲内でその空き枠数を入力できます。

なお、非正規労働者受入推進加算は、定員内にパートタイム等の非正 規労働者の児童を優先的に入所させるための定員枠を設け、かつその 定員枠が空いている場合に一部補てんを行うという性格の加算です。

例として、パートタイム労働者の退職により、一時的にその定員枠が 空いてしまった場合に、その定員が埋まった月(月初日に埋まった場合 はその前月)までの空いている定員枠を加算の対象となる受入れ推進 枠として入力します。

エ 病児保育加算(病児対応型、病後児対応型、体調不良児対応型) 利用児童数、職員数の入力が誤っていた場合に修正を行うことがで きます。

なお、職員配置ができなかった等の理由により 1 か月間を通じて病 児保育を休所していた月がある場合には当該月の☑を外して下さい。

(基本分単価が事業期間6か月以上と6か月未満で分かれているため) オ 預かりサービス加算

利用児童数、職員数の入力が誤っていた場合に修正を行うことがで きます。

なお、一般型の場合は職員配置の入力は必須です。余裕活用型は基本 保育の利用児童数が定員数に満たない場合にその定員枠の範囲で行う ため、特別に余裕活用型の職員を配置しているような場合を除き職員 配置の入力は不要ですが、時間帯ごとで見た場合にも基本保育の児童

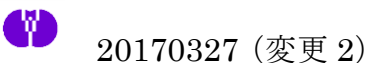

と合わせて職員の配置基準が満たされていることが必要です。

カ 賃借料加算

賃借料が誤っていた又は助成決定時から変更があった場合に修正が 可能です。その場合には契約書を添付文書にアップロードして下さい。 キ 連携推進加算

専任の連携推進加算職員を採用(異動)できなかった等の理由により、 専任職員を全く配置できなかった場合には、「(運営費)年度報告画面」 の連携推進加算の☑を外して下さい。

## 3. 完了報告書作成の留意点

完了報告書は、年度報告で年間の助成金算出額を計算した後に新規作成で きます。完了報告書で助成金算出額と対象経費の実支出額を比べて低い額を 平成28年度の助成金額として確定します。

確定額は3月の月次報告分と合わせて調整の上、交付することとしていま すが、支出が少なかった等の理由により完了報告書の金額が大幅に下がり3月 の月次報告分と相殺できなかった場合にはその差額は返還となります。

(1) 様式第 6-2 号

企業主導型保育施設の標準的な収入科目及び支出科目を例示しています。

会計科目は修正、追加が可能となっています。平成28年度においては、各 事業者の会計基準による収入科目及び支出科目に適宜合わせて計上すること は差し支えありませんが、その場合にも次の<支出科目の留意点>について 対象となる支出がある場合には、必ず当該支出科目について計上して下さい。

なお、収入欄の「積立資産取崩収入」は前年度に積み立てた資産を取り崩し た場合に計上することを想定していますが、企業において事前に保育事業の 会計に積立資産を計上しているようなケースは考えられます。

また、当期収支差額合計欄がマイナスになる場合には、企業自己負担相当分 に差額を計上する等により0円以上となるように調整して下さい。

<支出科目の留意点>

①連携推進加算職員給料支出又は非常勤連携推進加算職員給料支出

連携推進加算の助成施設は、専任職員(委託の場合を含む。)の給料支出 額を計上して下さい。

②賃借料

賃借料加算の助成施設は、賃借料加算に係る賃借料を計上して下さい(収 支計算書上、他の機器等の賃借料と合計して計上するのは差し支えありま せん)。

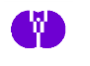

③保険料

賠償保険、傷害保険を含む保険料を計上して下さい(本部等の経費で一括 して保険に入っている等の理由により保育施設の支出に計上できない場合 には当該保険料を計上しないことは差し支えありません。その場合にも保 険証書の写し等を保育施設に備える等により、保険の加入状況が保育施設 において分かるようにしておいて下さい)。

(2) 連携(契約)企業

事業類型(3)空き定員又は保育事業者が自ら設置する保育施設の場合は、 連携(契約)企業の記載が必須となります。

# 4. 入力画面イメージ

| 企業主導型保育事業                                                                           |                      |                                                                                                    |                                            |              |                     |              |
|-------------------------------------------------------------------------------------|----------------------|----------------------------------------------------------------------------------------------------|--------------------------------------------|--------------|---------------------|--------------|
| 電子申請メニュー                                                                            |                      |                                                                                                    |                                            | パスワード変更      | 様<br>ログアウト          |              |
| -ב=א                                                                                |                      |                                                                                                    |                                            |              |                     |              |
| 年度選択 平成28年度                                                                         |                      |                                                                                                    |                                            |              |                     |              |
| 建营费<br>[助成申込]                                                                       |                      | <ul> <li>(助成申込)</li> <li>助成对条符の確</li> <li>助成申込(整備部</li> <li>(助成決定後)</li> <li>(股前交決定後)</li> <li>(股前交付申請(長)</li> <li>事業完了報告(長)</li> </ul> | <u>探信</u> 書<br>記<br>記<br>記<br>記<br>品<br>書) |              |                     |              |
| お問い合わせ<br>・ <u>お問い合わせ</u>                                                           |                      | ・振込銀行口座情                                                                                                    | 振込銀行口座情報<br><u>報</u>                       |              |                     |              |
| 公益財団法人 児童育成協会<br>〒150-0011 東京都渋谷区東2-22-14 ロゼ氷J<br>TEL:03-5766-3803 FAX:03-5766-3803 | <u>7</u><br>116階 - 2 | 利用規約<br>アクセス(事務所のご案内                                                                                                    | 1)                                         |              |                     |              |
|                                                                                     | Copyright © 🖉        | A益財団法人 児童育成協会 All                                                                                                    | Rights Reserved.                           |              |                     |              |
|                                                                                     |                      |                                                                                                    |                                            |              |                     |              |
|                                                                                     |                      |                                                                                                    |                                            |              |                     |              |
| 企業主導型保育事業                                                                           | ж<br>Ж               |                                                                                                    |                                            |              |                     |              |
| (運営費)月次報告一覧                                                                         |                      |                                                                                                    |                                            | パスワード変更      | 様<br>ログアウト          |              |
| <u>申請メニュー</u> > (運営費)月次報告一号                                                         | te<br>Z              |                                                                                                    |                                            |              |                     |              |
| ~<br>平成28年度 月次報告(運営費                                                                | i)一覧                 |                                                                                                    |                                            |              |                     |              |
| 保育施設名                                                                               |                      | ▼ 表示                                                                                                    |                                            |              |                     |              |
| 风音情恐々                                                                               |                      | - I - I - I - I - I - I - I - I - I - I                                                                                                 | 油定兼早                                       |              |                     | 辛をナセキンバナス国人  |
|                                                                                     |                      |                                                                                                    |                                            |              | ∠月以                 | .削の木取古分かめる场合 |
| Л                                                                                   | 報告状況                 | 番査状況                                                                                                    | 積算額                                        | 報告書          | にも                  | 3月(年度報告)」から年 |
| 9月                                                                                  | -                    | 承認                                                                                                    |                                            | 表示           | 度報告                 | 画面に入って報告する   |
| 10 月                                                                                | -                    | 承認                                                                                                    |                                            | 表示           | (Ξ σ                | )画面では2月以前分の報 |
| 11 月                                                                                | -                    | 承認                                                                                                    |                                            | 表示           | ر <b>د</b> ر.<br>بد |              |
| 12 月                                                                                | -                    | 承認                                                                                                    |                                            | 表示           | 告はて                 | きない)         |
| 1月                                                                                  | -                    | 承認                                                                                                    |                                            | 表示           |                     |              |
| 2月                                                                                  | -                    | 承認                                                                                                    |                                            | 表示           |                     | Г            |
| ンパ(+42和日)                                                                           |                      | ~-==_K                                                                                                    |                                            | #1177£7 F.DX | J~                  |              |
| 公益期団法人 児童育成協会<br>〒150-0011 東京都渋谷区東2-22-14 ロゼ水<br>TEL:03-5766-3801 FAX:03-5766-3803  | 川6階                  | <u>利用規約</u><br>アクセス(事務所のご案                                                                                                    | 内)                                         |              |                     |              |
|                                                                                     | Copyright ©          | 公益財団法人 児童育成協会 4                                                                                                    | Il Rights Reserved.                        |              |                     |              |

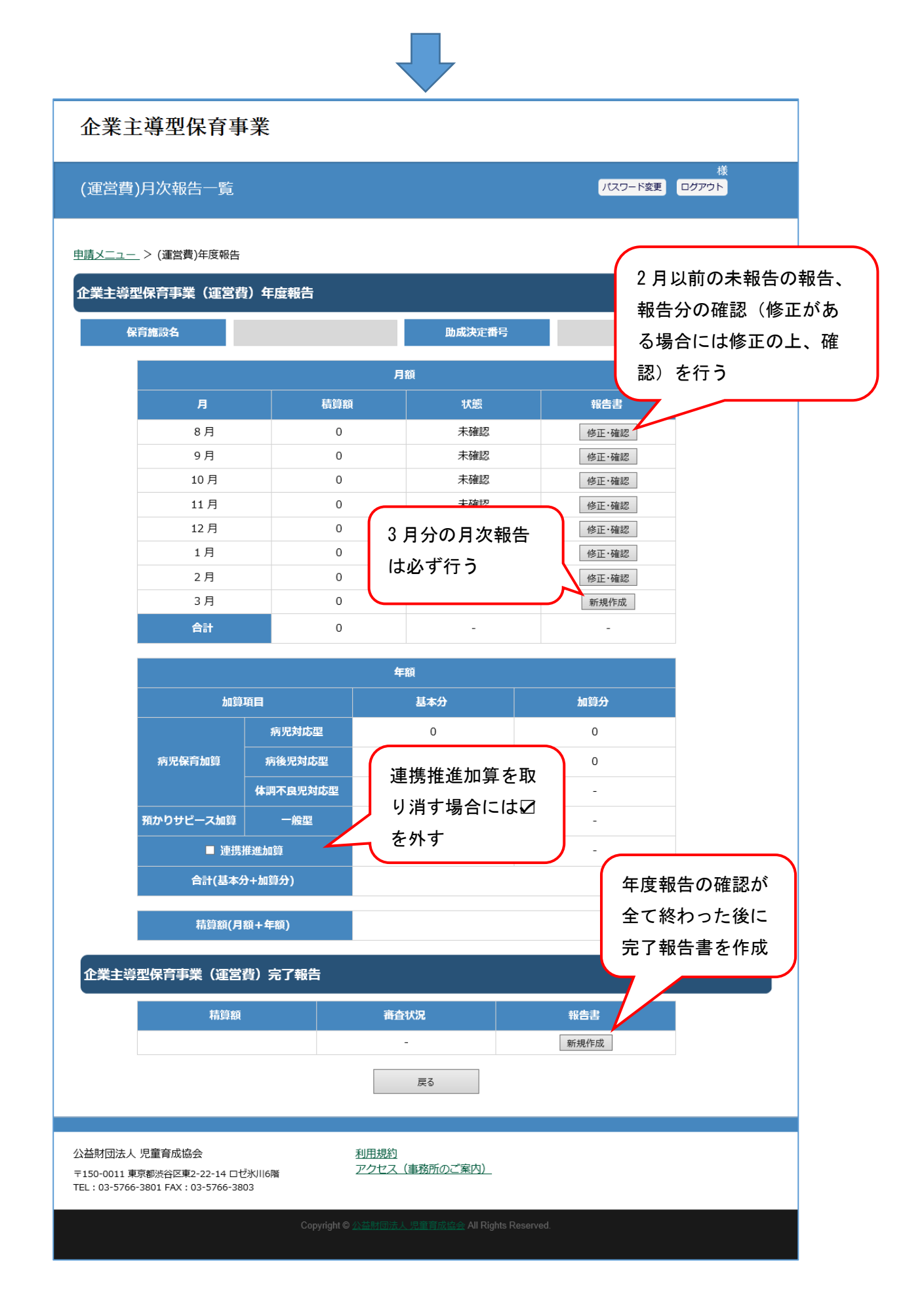

| (運営費)月次報告                                                                                                    | 作成・編集                                                                                                |                                                             |                                                                                                    | <b>)</b> (                                                                                                    | はない<br>スワード変更 ログアウト                                                                                                    |     |
|----------------------------------------------------------------------------------------------------|----------------------------------------------------------------------------------------------------|-------------------------------------------------------------|----------------------------------------------------------------------------------------------------|----------------------------------------------------------------------------------------------------|----------------------------------------------------------------------------------------------------|-----|
| <u>=請メニュー</u> > (運営費)                                                                                                    | 月次報告作成・編集                                                                                            |                                                             |                                                                                                    |                                                                                                    |                                                                                                    |     |
| 月次報告書( 月度)                                                                                                    | の作成                                                                                                  |                                                             |                                                                                                    |                                                                                                    |                                                                                                    |     |
| 報告年月日                                                                                                    |                                                                                                    | 助成決定番号                                                      |                                                                                                    | 🛛 🙀 年度:                                                                                                    | 途中に基本開所曜                                                                                                    |     |
| 1.基本分                                                                                                    |                                                                                                    |                                                             |                                                                                                    | 日の                                                                                                    | 変更があった場合                                                                                                    |     |
| 地域区分                                                                                                    |                                                                                                    |                                                             | (※保育施設の都道府県                                                                                                    | 、市区町村から日                                                                                                    | で変更                                                                                                    | ノ   |
| 基本開所曜日                                                                                                    | □月                                                                                                   | □火 □水                                                       |                                                                                                    | 金 □ ± [                                                                                                    |                                                                                                    |     |
| 週開所日数区分                                                                                                    |                                                                                                    |                                                             | (※基本開所曜日から自                                                                                                    | 動入力されます。)                                                                                                    |                                                                                                    |     |
| 基本開所時間                                                                                                    |                                                                                                    |                                                             | ~                                                                                                    |                                                                                                    | 年度途中に開所時                                                                                                    | 時間( |
| 基本開所時間数区分                                                                                                    |                                                                                                    |                                                             | (※基本開所時間から自                                                                                                    | 動入力されます。)                                                                                                    | 変更があった場合                                                                                                    | 計に  |
|                                                                                                    |                                                                                                    |                                                             |                                                                                                    |                                                                                                    | の時間を入力                                                                                                    |     |
| 保育従事者数(*1)                                                                                                    |                                                                                                    |                                                             |                                                                                                    |                                                                                                    | () 同 と バリ                                                                                                    |     |
| 保育従事者数(*1)<br>保育士数(*2)                                                                                                    |                                                                                                    |                                                             | (※「保育従事者数 ≧ う                                                                                                    | うち保育士数」に入力                                                                                                    | (入力形式 00:                                                                                                    | 00) |
| <sup>保育従事者数(*1)</sup><br><sup>保育士数(*2)</sup>                                                                                                    | 従事者                                                                                                  |                                                             | (※「保育従事者数 ≧ う<br>(※保育従事者数、うち                                                                                                    | うち保育士数」に入力<br>保育士数から自動入力:                                                                                                    | (入力形式 00:                                                                                                    | 00) |
| <sup>保育従事者数(*1)</sup><br><sup>保育士数(*2)</sup><br>月次報告の保育<br>数、保育士数に                                                                                                    | 従事者誤りがの                                                                                              | )                                                           | (※「保育従事者数 ≧ 音<br>(※保育従事者数、うち                                                                                                    | うち保育士数」に入力<br>保育士数から自動入力:                                                                                                    | (入力形式 00:                                                                                                    | 00) |
| QATE ACTION     QATE ACTION     QATE | 従事者<br>誤りが<br>正                                                                                      | )                                                           | (※「保育従事者数 ≧ 音<br>(※保育従事者数、うち                                                                                                    | うち保育士数」に入力<br>保育士数から自動入力:                                                                                                    | (入力形式 00 :                                                                                                    | 00) |
| 森育従事者数(*1)<br>森育士数(*2)       月次報告の保育       牧、保育士数に       ちった場合に修       「常勤保育士数」+「非新                                                                                                    | 従事者<br>誤りが<br>正<br>勤保育士の1か月の                                                                         | )<br>勤務時間(休暇、出張時                                            | (※「保育従事者数 ≧ <u>う</u><br>(※保育従事者数、うち<br>間等は除く)の合計 /                                                                                                    | うち保育士数」に入力<br>保育士数から自動入力:<br>保育施設の就業規則等                                                                                                   | (入力形式 00:                                                                                                    | 00) |
| <ul> <li></li></ul>                                                                                                    | 従事者<br>誤りが<br>正<br><sup>勤保育士の1か月の<br/>(で)</sup>                                                      | )<br>勤務時間(休暇、出張時                                            | (※「保育従事者数 ≧ <u>き</u><br>(※保育従事者数、うち<br>(間等は除く)の合計 / ・                                                                                                    | うち保育士数」に入力<br>保育士数から自動入力:<br>保育施設の就業規則等                                                                                                   | (入力形式 00:                                                                                                    | 00) |
| <ul> <li>         保育従事者数(*1)          保育士数(*2)      </li> <li>         得方士数(*2)     </li> <li>         月次報告の保育         </li> <li>         や、保育士数に         </li> <li>         めった場合に修         </li> <li>         「常勤保育士数」+「非常         登時間」(小数点第2位切)     </li> <li>         は本分          ①定員数      </li> </ul>                                                                                                    | 従事者<br>誤りが<br>正<br><sup>動保育±の1か月の</sup>                                                              | )<br>勤務時間(休暇、出張時                                            | (※「保育従事者数 ≧ <u>き</u><br>(※保育従事者数、うち<br>間等は除く)の合計 / ・                                                                                                    | うち保育士数」に入力<br>保育士数から自動入力:<br>保育施設の就業規則等                                                                                                   | (入力形式 00:<br>ここのに来勤保育士の1か月の勤                                                                                            | 00) |
| <ul> <li>         保育従事者数(*1)</li> <li>         保育士数(*2)</li> <li>         引次報告の保育</li> <li>         牧、保育士数に</li> <li>         あった場合に修</li> <li>         「米勤保育士数」+「非米</li> <li>         務時間」(小数点第2位切射         <ol> <li>               基本分         </li> </ol></li></ul> <li>         ①定員数     </li>                                                                                                    | 従事者<br>誤りが<br>正<br>動保育±の1か月の<br>(ST)                                                                 | )<br>勤務時間(休暇、出張時<br>1、2歳児                                   | (※「保育従事者数 ≥ う<br>(※保育従事者数、うち<br>間等は除く)の合計 / 1<br>3 歳児                                                                                                    | うち保育士数」に入力<br>保育士数から自動入力:<br>保育施設の就業規則等<br>4歳以上児                                                                                          | (入力形式 00:<br>で走めた常勤保育士の1か月の動                                                                                            | 00) |
| <ul> <li>         保育従事者数(*1)         <ul> <li></li></ul></li></ul>                                                                                                    | 従事者<br>誤りが<br>正<br>動保育±の1か月の<br>(A) 兄                                                                | )<br>勤務時間(休暇、出張時<br>1、2歳児                                   | (※「保育従事者数 ≧ 3<br>(※保育従事者数、うち<br>間等は除く)の合計 / 1<br>3 歳児                                                                                                    | うち保育士数」に入力<br>保育土数から自動入力:<br>保育施設の就業規則等<br>4歳以上児                                                                                          | <ul> <li>(入力形式 00:</li> <li>で定めた常勤保育士の1か月の勤</li> <li>合計</li> <li>0</li> </ul>                                           | 00) |
| <ul> <li>         保育従事者数(*1)         <ul> <li></li></ul></li></ul>                                                                                                    | 従事者<br>誤りが<br>正<br>物保育±の1か月の<br>ST)                                                                  | )<br>勤務時間(休暇、出張時<br>1、2歳児                                   | (※「保育従事者数 ≥ 3<br>(※保育従事者数、うち<br>間等は除く)の合計 / 1<br>3歳児                                                                                                    | 55保育士数」に入力<br>保育土数から自動入力:<br>保育施設の就業規則等<br>4歳以上児                                                                                          | (入力形式 00:<br>(入力形式 00:<br>で定めた常動保育士の1か月の動<br>合計<br>0                                                                    | 00) |
| <ul> <li>         保育従事者数(*1)         <ul> <li></li></ul></li></ul>                                                                                                    | 従事者<br>誤りが<br>正<br>物保育±の1か月の<br>(ST)                                                                 | )<br>勤務時間(休暇、出張時<br>1、2歳児<br>-                              | (※「保育従事者数 ≥ 3<br>(※保育従事者数、うち<br>間等(は除く)の合計 / 1<br>3歳児                                                                                                    | 55保育士数」に入力<br>保育士数から自動入力:<br>保育施設の就業規則等<br>4歳以上児<br>月次                                                                                    | <ul> <li>(入力形式 00:</li> <li>(入力形式 00:</li> <li>で走めた*動保育士の1か月の動</li> <li>合計</li> <li>0</li> <li>2報告の在籍児童数</li> </ul>     | 00) |
| <ul> <li>         保育従事者数(*1)         <ul> <li></li></ul></li></ul>                                                                                                    | 従事者<br>誤りが<br>可<br>物保育±の1か月の<br>で、<br>乳児                                                             | )<br>勤務時間(休暇、出張時<br>1、2歳児<br>3)④に掲げる児童を餘                    | (※「保育従事者数 ≥ 3<br>(※保育従事者数、うち<br>間等(は除く)の合計 / 1<br>3 歳児<br>-<br>く。)                                                                                                    | 55保育士数」に入力<br>保育土数から自動入力:<br>保育施設の就業規則等<br>4歳以上児<br>月次<br>に誤<br>の                                                                         | (入力形式 00:<br>(入力形式 00:<br>で走めた*動保育士の1か月の動<br>を計<br>)<br>2<br>2<br>報告の在籍児童数<br>らりがあった場合に                                 | 00) |
| <ul> <li>         保育従事者数(*1)         <ul> <li>                   保育士数(*2)         </li> </ul> </li> <li>             目次報告の保育             カ、保育士数に          </li> <li>             かった場合に修             「常勤保育士数」+「非常             務時間」(小数点第2位切         </li> </ul> <li>             が参保育士数」+「非常         </li> <li>             が予算数         <ul> <li></li></ul></li>                                                                                                    | 従事者<br>誤りが<br>:正<br>(動保育士の1か月の)<br>(な)<br>(な)<br>(な)<br>(な)<br>(な)<br>(な)<br>(な)<br>(な)<br>(な)<br>(な | )<br>勤務時間(休暇、出張時<br>1、2歳児<br>(3④に掲げる児童を除<br>1、2歳児           | (※「保育従事者数 ≥ 3<br>(※保育従事者数、うち<br>間等(は除く)の合計 / 1<br>3 歳児                                                                                                    | <ul> <li>シ5保育土数」に入力</li> <li>保育土数から自動入力:</li> <li>保育施設の就業規則等</li> <li>4歳以上児</li> <li>月次</li> <li>に誤</li> <li>修正</li> <li>4歳以二ア</li> </ul> | (入力形式 00:<br>(入力形式 00:<br>で走めた*動保育士の1か月の動<br>を計<br>0<br>2<br>報告の在籍児童数<br>るりがあった場合に                                      | 00) |
| <ul> <li>         保育従事者数(*1)         <ul> <li></li></ul></li></ul>                                                                                                    | 従事者<br>誤りが<br>正<br>勁保育士の1か月の<br>(で)<br>乳児                                                            | )<br>勤務時間(休暇、出張時<br>1、2歳児<br>-<br>(3④に掲げる児童を除<br>1、2歳児<br>0 | (※「保育従事者数 ≥ 1<br>(※保育従事者数、うち<br>間等は除く)の合計 / 1<br>3 歳児<br>く・)<br>3 歳児<br>0                                                                                                    | <ul> <li>ウち保育土数」に入力</li> <li>保育土数から自動入力:</li> <li>保育施設の就業規則等</li> <li>4歳以上児</li> <li>月次<br/>に誤<br/>修正</li> <li>4歳いいて、</li> </ul>          | <ul> <li>(入力形式 00:</li> <li>(入力形式 00:</li> <li>で走めた*動保育士の1か月の動</li> <li>合計</li> <li>の</li> <li>名計</li> <li>の</li> </ul> | 00) |
| <ul> <li>         保育従事者数(*1)         <ul> <li>                   保育士数(*2)</li></ul></li></ul>                                                                                                    | 従事者<br>誤りが<br>正<br>勁保育士の1か月の<br>(で)<br>乳児                                                            | )<br>勤務時間(休暇、出張時<br>1、2歳児<br>3④に掲げる児童を除<br>1、2歳児<br>0<br>0  | (※「保育従事者数 ≥ 1<br>(※保育従事者数、うち<br>(※保育従事者数、うち<br>(※保育従事者数、うち<br>(※保育従事者数、うち<br>(※保育従事者数、うち<br>(※保育従事者数、うち<br>(※保育従事者数、うち<br>(※保育従事者数、うち<br>(※保育従事者数、うち<br>(※保育従事者数、うち<br>(※保育従事者数、うち<br>(※保育従事者数、うち)<br>(※保育従事者数、うち)<br>(※保育従事者数、うち)<br>(※保育従事者数、うち)<br>(※保育従事者数、うち)<br>(※保育従事者数、うち)<br>(※保育従事者数、うち)<br>(※保育従事者数、うち)<br>(※保育従事者数、うち)<br>(※保育従事者数、うち)<br>(※保育従事者)<br>(※保育従事者)<br>(※保育従事者)<br>(※保育従事者)<br>(※保育従事者)<br>(※保育従事者)<br>(※保育従事者)<br>(※保育従事者)<br>(※保育従事者)<br>(※保育従事者)<br>(※保育従事者)<br>(※保育従事者)<br>(※保育従事者)<br>(※保育従事者)<br>(※保育従事者)<br>(※保育従事者)<br>(※保育従事者)<br>(※保育従事者)<br>(※保育従事者)<br>(※保育)<br>(※保育)<br>(※保育)<br>(※保育)<br>(※保育)<br>(※保育)<br>(※保育)<br>(※保育)<br>(※保育)<br>(※保育)<br>(※保育)<br>(※保育)<br>(※保育)<br>(※保育)<br>(※保育)<br>(※保育)<br>(※保育)<br>(※保育)<br>(※保育)<br>(※保育)<br>(※保育)<br>(※保育)<br>(※保育)<br>(※保育)<br>(※保育)<br>(※保育)<br>(※保育)<br>(※保育)<br>(※保)<br>(※保)<br>(※保)<br>(※保)<br>(※保)<br>(※保)<br>(※保)<br>(※保 | o<br>5余育士数」に入力<br>保育土数から自動入力:<br>4歳以上児<br>月次<br>に誤<br>4歳以上児<br>0<br>0                                                                     | <ul> <li>(入力形式 00:</li> <li>(入力形式 00:</li> <li>(入力形式 00:</li> <li>(マレン・・・・・・・・・・・・・・・・・・・・・・・・・・・・・・・・・・・・</li></ul>    | 00) |

| 月途中に入退所をした児                                             | 違 .                                                                                                    |                                                                                                    |                                                                                                    |                                                   |                                                                                                    |
|---------------------------------------------------------|----------------------------------------------------------------------------------------------------|----------------------------------------------------------------------------------------------------|----------------------------------------------------------------------------------------------------|---------------------------------------------------|----------------------------------------------------------------------------------------------------|
| 数                                                       | 0                                                                                                    | 0                                                                                                    | 0                                                                                                    | 0                                                 | 0                                                                                                    |
| 延べ在籍E                                                   | 3数 0                                                                                                    | 月次報告の                                                                                                    | 「月途中入所                                                                                                    | 「」、「定期的                                           |                                                                                                    |
| うち増加又は空き分                                               | 0                                                                                                    | な利用のな                                                                                                    | い児童」に調                                                                                                    | 呉りがあった                                            |                                                                                                    |
| 延べ在籍E                                                   | 3数 0                                                                                                    | 場合にカレ                                                                                                    | ンダーにより                                                                                                    | り修正                                               |                                                                                                    |
| うち従業員枠                                                  | -                                                                                                    |                                                                                                    |                                                                                                    |                                                   |                                                                                                    |
| 金定期的な利用のない場                                             | 電力 ※下図(カレン)                                                                                                    | ダーンにょカレスください                                                                                                    |                                                                                                    |                                                   |                                                                                                    |
|                                                         |                                                                                                    | 1.2歳児                                                                                                    | 3歲児                                                                                                    | 4歲以上児                                             | 승란                                                                                                    |
| 定期的な利田のない国産                                             | 西方 10 元                                                                                                    | 0                                                                                                    | 0                                                                                                    | 0                                                 | 0                                                                                                    |
|                                                         | 数 0                                                                                                    | 0                                                                                                    | 0                                                                                                    | 0                                                 | 0                                                                                                    |
| こち増加又は空まみ                                               | 0                                                                                                    | 0                                                                                                    | 0                                                                                                    | 0                                                 | 0                                                                                                    |
|                                                         | 2*** 0                                                                                                    | 0                                                                                                    | 0                                                                                                    | 0                                                 | 0                                                                                                    |
|                                                         |                                                                                                    | 0                                                                                                    | U                                                                                                    | 0                                                 |                                                                                                    |
| つち従未貝枠                                                  |                                                                                                    | -                                                                                                    | -                                                                                                    | -                                                 | U                                                                                                    |
| <ul> <li>・開所日に回して下さい</li> <li>・各日付をダブルクリック</li> </ul>   | <sup>ヽ</sup> 。(※チェックの無<br>ックすると入力画面が<br>月<br>-                                                                       | い日付は積算されません。)<br>開きます。<br>火<br>- I                                                                                                    | 水 2<br>1 ■                                                                                                    | ロ 刊 をタン<br>すると入力<br>12                            |                                                                                                    |
| 企業主導型保育事業                                               |                                                                                                    |                                                                                                    |                                                                                                    |                                                   | (                                                                                                    |
| 児月<br>型弦<br>数中<br>た<br>うち増加I又<br>1<br>は空き分<br>4<br>うち総当 | 乳児       、2歳児       3歳児       1歳以上児       乳児       乳児       3歳児       第児       3歳児       3歳児       3歳児       第県均(*5) | 児月     重     童     童     童     童     童     童     童     童     童     黄     む     し     こ     う     ち     う ち 項加又     し     は     定     う ち 従     う ち 従     う ち 従 | <ol> <li>乳児</li> <li>1、2歳児</li> <li>3歳児</li> <li>4歳以上児</li> <li>乳児</li> <li>1、2歳児</li> <li>3歳児</li> <li>4歳以上児</li> <li>4歳以上児</li> <li>業員枠(*5)</li> </ol> | 児定<br>重期<br>数的<br>水<br>利<br>の うち噴加又<br>は空き分<br>うう | 乳児       1、2歳児       3歳児       4歳以上児       乳成児       乳成児       乳成児       乳成児       乳成児       3歳児       3歳児       4歳以上児       う歳児       う歳児       う歳児       う歳児       う歳児       う歳児 |
|                                                         |                                                                                                    |                                                                                                    |                                                                                                    | λ                                                 | カ完了キャンセル                                                                                                    |

| (加算分)以下は、該当がある場合に記載                                                          |
|------------------------------------------------------------------------------|
| ☑ 2. 延長保育加賀 ※下図(カレンダー)に延長時間及び利用児童数入力してください。                                  |
| 延長保育加算額 0                                                                    |
| 延長時間 平均対象児童数                                                                 |
| 取消しの時は☑を外す。                                                                  |
| Ø · · · 夜間保育加算                                                               |
| 夜間保育加算 0                                                                     |
| 対象児童数 3歳以上児 0 3歳未満児 0                                                        |
| ☑ 4. 非正規労働者受入推進加算                                                            |
| <sup>非正規労働者受入推進加算</sup> 「月次報告の修正が必要な場合に入力                                    |
|                                                                              |
|                                                                              |
| ▼ 5. 病児保育加算 ※下図(カレンダー)に利用児童数を入力してください。                                       |
| ☑ 病児対応盟加算                                                                    |
|                                                                              |
| して休所した場合は当該月の日を外す                                                            |
| 戰員配置<br>保育士 0.0                                                              |
| ※基本分については、最初の概算交付申請時に加算。<br>※加算分については、最後の月次報告(実績)時に精算。                       |
| ☑ 病後光対応型加算                                                                   |
| AX後光対応型加算額                                                                   |
| 利用児童数 ₀ 誤りがあった場合に修                                                           |
| 電気の 看護師等 0.0 正が可能                                                            |
| 保育士 0.0                                                                      |
| ※基本分については、最初の概算交付申請時に加算。<br>※加算分については、最後の月次報告(実績)時に精算。                       |
| ☑ 体調不良児対応逕加算                                                                 |
| <b>体調不良児対応型加算額</b> 0                                                         |
| 利用児童数 0                                                                      |
| 看護師等         0.0           職員配置         ———————————————————————————————————— |
| 保育士 0.0                                                                      |
| ※基本分については、最初の概算交付申請時に加算。                                                     |

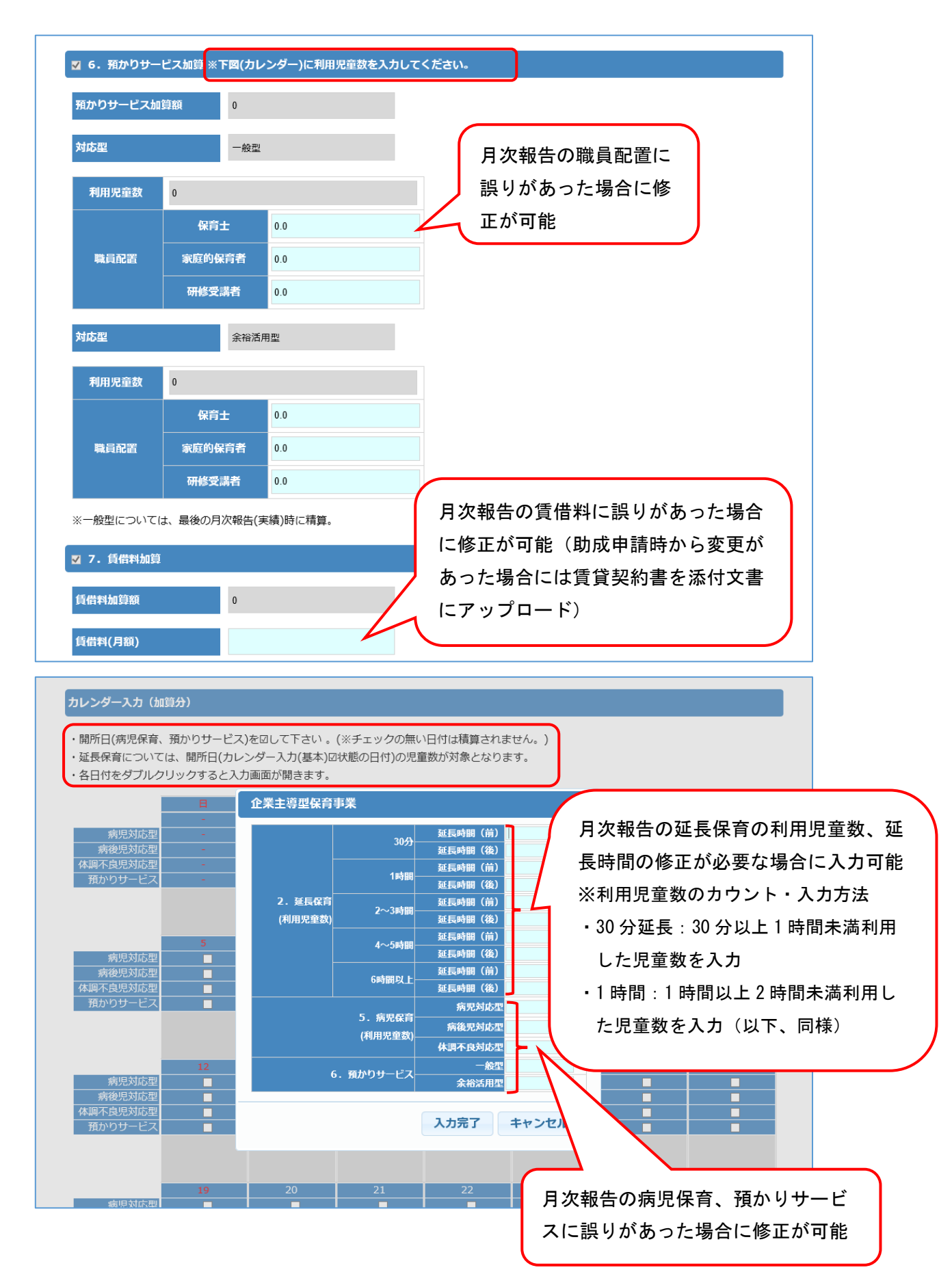

| 添付書類名       算交付申請時に既にアップロードしている場合は不要         「アイル選択       「ファイル選択         反益財団法人児童育成協会       利田規約<br>アクセス(事務所のご案内)    確認を押すと、「(運営費)年度報告」 | 加算分積算 0<br>積算(基本分+加算分) 0<br>【添付書類】アップロード       |                         | 一時保存                     | 銀行口座の通帳(口座名義が<br>で書いてある頁)を添付書類<br>ップロード<br>※初めての場合に必要。月次 | 「カタカナ」<br>ほとしてフ<br>マ報告、根 | ⊢<br>Z<br>Œ |
|----------------------------------------------------------------------------------------------------|------------------------------------------------|-------------------------|--------------------------|----------------------------------------------------------|--------------------------|-------------|
| 戻る     ー時保存     確認       公益財団法人 児童育成協会     利用規約<br>ア150-0011 東京都法谷区東2-22-14 ロゼ氷川6階     利用規約<br>アクセス(事務所のご案内)     確認を押すと、「(運営費)年度報告」      |                                                | 漆付書類名                   |                          | 算交付申請時に既にアップロ<br>いる場合は不要                                 | Iードして                    |             |
|                                                                                                    | 公益財団法人 児童育成協会<br>〒150-0011 東京都法谷区東2-22-14 ロゼ氷川 | 戻る<br>利用規約<br>116階 アクセン | -時保存<br>1<br>く (事務所のご案内) | <sup>確認</sup><br>確認を押すと、「(運営)                            | 費)年度                     | 報告」         |

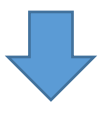

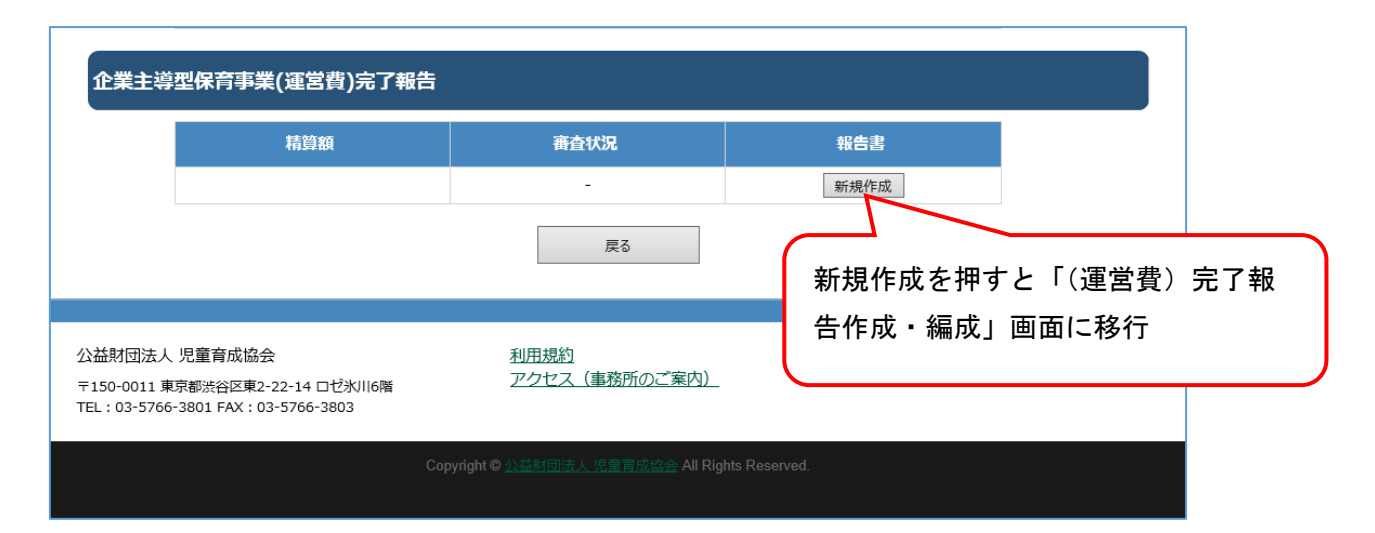

| 企う                                                                                                    | 業主導型保育事業                                                                                                    |                                                                                                    |
|----------------------------------------------------------------------------------------------------|----------------------------------------------------------------------------------------------------|----------------------------------------------------------------------------------------------------|
| (運営                                                                                                    | 営費)完了報告作成・編集                                                                                                    | 様 パスワード変更 ログアウト                                                                                                    |
| <u>申請メニ</u>                                                                                                    | ニュー > (達営費)完了報告作成・編集                                                                                                    |                                                                                                    |
| <様1                                                                                                    | 式第6号>企業主導型保育事業(運営費)完了報告書                                                                                                    |                                                                                                    |
| 報告年                                                                                                    | F月日 ※報告完了時に自動入力されます。                                                                                                    |                                                                                                    |
|                                                                                                    | 法人番号                                                                                                    |                                                                                                    |
|                                                                                                    | 法人名(フリガナ) [全角力ナ]                                                                                                    |                                                                                                    |
|                                                                                                    | 法人名                                                                                                    |                                                                                                    |
|                                                                                                    | - 郵便番号 [半角鼓字]<br>                                                                                                    |                                                                                                    |
|                                                                                                    | 都道府県 ※郵便番号から自動入力されます。                                                                                                    |                                                                                                    |
| 法                                                                                                    | 市区町村 ※郵便番号から自動入力されます。                                                                                                    |                                                                                                    |
| ^                                                                                                    | 町名・番地 ※郵便番号から町名が自動入力されます。                                                                                                    |                                                                                                    |
|                                                                                                    | 建物名等                                                                                                    |                                                                                                    |
|                                                                                                    | 代表者役職(フリガナ) [全角力ナ]                                                                                                    |                                                                                                    |
|                                                                                                    | 代表者役職                                                                                                    |                                                                                                    |
|                                                                                                    | 代表者氏名(フリガナ) [全角力ナ]                                                                                                    |                                                                                                    |
|                                                                                                    | 代表者氏名                                                                                                    |                                                                                                    |
|                                                                                                    | 事業所名(フリガナ) [全角カナ]                                                                                                    |                                                                                                    |
|                                                                                                    | 助成決                                                                                                    | 定の内容を記載。修正不可(保育施設名を除く)                                                                                                    |
| 事                                                                                                    | 郵便番号 [半角数字]                                                                                                    |                                                                                                    |
| 亲<br>所                                                                                                    | 都追府県 ※郵便番号から目動入力されます。                                                                                                    |                                                                                                    |
|                                                                                                    | 市区町村※野使番号から自動入力されます。                                                                                                    |                                                                                                    |
|                                                                                                    | 司名・番屯 ※野使番号から司名か自動人力されます。                                                                                                    |                                                                                                    |
|                                                                                                    | <u> 建物有守</u>                                                                                                    |                                                                                                    |
|                                                                                                    | 末日派交日<br>館康楽号「业会教学」                                                                                                    |                                                                                                    |
| 保                                                                                                    | 野阪田与【十州以子】<br>                                                                                                    |                                                                                                    |
| 育施                                                                                                    | 御道府集 ※郵便留与から日勤入力されます。                                                                                                    |                                                                                                    |
| 設                                                                                                    |                                                                                                    |                                                                                                    |
|                                                                                                    | 両右・歯屯 ※享使街ちかつ町石が日勤入力されます。<br>市場を空                                                                                                    |                                                                                                    |
|                                                                                                    |                                                                                                    |                                                                                                    |
|                                                                                                    |                                                                                                    |                                                                                                    |
| 担                                                                                                    |                                                                                                    |                                                                                                    |
| 当<br>者                                                                                                    | 電話番号 [半角数字、ハイフン(-)]                                                                                                    | 自営・委託・未定の別を選択。委託の                                                                                                    |
|                                                                                                    | FAX [半角数字、ハイフン(-)]                                                                                                    | 場合は委託企業名を下欄に入力                                                                                                    |
|                                                                                                    | メールアドレス                                                                                                    |                                                                                                    |
|                                                                                                    |                                                                                                    | *# V                                                                                                    |
| 運営方                                                                                                    |                                                                                                    |                                                                                                    |
| 運営方                                                                                                    | 委託先企業名 ※運営委託の場合には入力すること。                                                                                                    |                                                                                                    |
| 運営方                                                                                                    | 委託先企業名 ※運営委託の場合には入力すること。<br>航(千円) ※実続調書「助成金所要額」の金額                                                                                                    | 0                                                                                                    |
| 運営方<br>精算額<br>本年度<br>※ 無の                                                                                                    | 委託先企業名 ※運営委託の場合には入力すること。<br>(千円) ※実結調書「助成金所要額」の金額<br>(現金手当規出金給付実績 203<br>)場合は理由書を提出すること。                                                                                                    | 0<br>○有 ○無                                                                                                    |
| 運営方<br>精算額<br>本年度<br>※<br>無の<br>事業類                                                                                                    | 委託先企業名 ※運営委託の場合には入力すること。     ((千円)) ※実結消害「助成金所要額」の金額     (現童手当規出金納付実結 2004     場合は理由書を提出すること。     昭四(※助成要領「第1の1.助成の対象」に定める事業類型)     1)                                                                | 0<br>○有 ○無<br>● (1) ◎ (2) ◎ (3)                                                                                                    |
| 連営方<br>精算額<br>本年度<br>事業類<br>保育施                                                                                                    | 委託先企業名 ※運営委託の場合には入力すること。<br>((千円) ※実結調書「助成金所要額」の金額<br>                                                                                                    | ◎<br>○ <sup>有</sup> ○ 無<br>● (1) ● (2) ● (3)<br>本年度子ども・子育て拠出金(児童手                                                                          |
| 運営方<br>精算部<br>年年の<br>事業の<br>第二条<br>編<br>の<br>第二条<br>の<br>第二条<br>の<br>第二条<br>の<br>第二条<br>の<br>第二条<br>の<br>第二条<br>の<br>第二条<br>の<br>第二条<br>の<br>第二のの<br>第二の |                                                                                                    | <ul> <li>○<sup>有</sup>○無</li> <li>●<sup>(1)</sup>●<sup>(2)</sup>●<sup>(3)</sup></li> <li>本年度子ども・子育て拠出金(児童手<br/>当拠出金)納付実績の有無を選択。</li> </ul> |
| 運営方<br>精算部<br>本 午舗の<br>事業類<br>保育施<br>要数                                                                                                    | 委託先企業名 ※運営委託の場合には入力すること。<br>((千円) ※実結調書「助成金所要額」の金額<br>(現金手当規出金給付実結 20年<br>場合は理由書を提出すること。<br>(※助成要領「第1の1.)助成の対象」に定める事業類型)<br>((※助成要領「第1の1.)助成の対象」に定める事業類型)<br>((※助成要領「第1の1.)のより実施する場合に、その増加<br>又は空害定目数 | <ul> <li>              ↑ ○無                  ●(1) ●(2) ●(3)                  本年度子ども・子育て拠出金(児童手当拠出金)納付実績の有無を選択。</li></ul>                   |

| <様式第6-1号>企業主導型保育事業(運営費)実績調書            |                                                                                                    |
|----------------------------------------|----------------------------------------------------------------------------------------------------|
| (本)將事業責(半位:円)                          | 8                                                                                                    |
| (8)対象提西の英支出線(単位:円)                     | F. C. C. C. C. C. C. C. C. C. C. C. C. C.                                                                                                    |
| (C)勘戒金明思柳(単位:円)                        | P. Contraction of the second second se |
| (D)勘紙会示要約(単位:円) ※(A), (B), (C)のうち記ち低い税 | F                                                                                                    |
| (E)BARRENN(#40:17)                     | F                                                                                                    |

### <様式第6-2号>企業主導型保育事業(運営費)収支決算書

### 支出裁選 ※当期資会収支差額合計が0円以上になるように入力してください。

| 林檎金収入(金蟹主導型(保育事業(運営費))                                                                                                    | 会育土総利支法。           福馬並通び障礙員給利支法。           その信職員給利支法。           報業監会育土総利支法。           解案監会育土総利支法。           非案監会育土総利支法。           非案監会育土総利支法。           非案監会育土総利支法。           非案監会育土総利支法。           非案監会有土総利支法。           非案監会有土総利支法。           認知経行支出。           建築環境委員支法。           確認認察支法。           比較研究員支法。           比較研究員支法。           正確認知識支法。                                                                                                    | •     •       •     •       •     •       •     •       •     •       •     •       •     •       •     •       •     •       •     •       •     •       •     •       •     •       •     •       •     •       •     •       •     •       •     •       •     •       •     •       •     •       •     •       •     •       •     •       •     •       •     •       •     •       •     •       •     •       •     •       •     •       •     •       •     •       •     •       •     •       •     •       •     •       •     •       •     •       •     •       •     •       •     •       •     •       •     •       •     •       • <th></th>                                                                                                    |  |
|----------------------------------------------------------------------------------------------------|----------------------------------------------------------------------------------------------------|----------------------------------------------------------------------------------------------------|--|
| 第第科導入 -<br>同期利用科以入 -<br>この他の事業以入 -<br>立案日己負編相協分 -<br>本用已良偏相協分 -<br>構造資産量数崩囚入 -<br>構造資産量数崩囚入 -<br>構造資産量数崩囚入 -<br>構造資産量数崩囚入 -<br>「<br>一<br>-<br>-<br>-<br>-<br>-<br>-<br>-<br>-<br>-<br>-                                                                                                    |                                                                                                    | <ul> <li>Image: Constraint of the constraint of the constraint</li></ul> |  |
| 10日期用用和以入 -  10日の日期以入 -  10日の日期以入 -  10日の日期以入 -  10日の日期以入 -  10日の日期以入 -  10日の日期以入入 -  10日の日期以入入 -  10日以入入 -  10日日以入入 -  10日の日期以入入 -  10日の日期以入入 -  10日の日期以入入 -  10日の日期以入入 -  10日の日期以入入 -  10日の日期以入入 -  10日の日期以入入 -  10日の日期以入入 -  10日の日期以入入 -  10日の日期以入入 -  10日の日期以入 -  10日の日期以入 -  10日の日期以入 -  10日の日期以入 -  10日の日期以入 -  10日の日期以入 -  10日の日期以入 -  10日の日期以入 -  10日の日期以入 -  10日の日期以入 -  10日の日期以入 -  10日の日期以入 -  10日の日期以入 -  10日の日期以入 -  10日の日期以入 -  10日の日期以入 -  10日の日期以入 -  10日の日期以入 -  10日の日期以入 -  10日の日期以入 -  10日日日和国国和国和国和国和国和国和国和国和国和国和国和国和国和国和国和国和国和 | その物理員紛科支出       福興賞争支出       福興賞争支出       日本監保賞士紀和支出       日本監保賞祖幼尊職現紛科支出       その切存常期電員約科支出       日本国会社       日本国会社       日本日本       日本       日本       日本       日本       日本       日本       日本       日本       日本       日本       日本       日本    日本       日本 |                                                                                                    |  |
| 5xba9編成入 -<br>2歳日2魚編附編分 -<br>A件實稿立員重数編成入 -<br>編編等構入構立資源数編成入 -<br>編編等構入構立資源数編成入 -<br>年間所指述・記録整備構立資源数編成入 -<br>-<br>-<br>-<br>-<br>-<br>-<br>-<br>-<br>-                                                                                                    | <ul> <li>編集等次点</li> <li>新来監修業主税和交点</li> <li>新来監修業主税和交換</li> <li>大米監違素電通加算編集條利交点</li> <li>その信仰常期編集所利交点</li> <li>認知給行文点</li> <li>認知給行文点</li> <li>認知能行文点</li> <li>建築電影賞文法</li> <li>福利等土質文法</li> <li>福利等土質文法</li> <li>福利等土質文法</li> <li>福利等土質文法</li> </ul>                                                                                                    | *       *       *       *       *       *       *       *       *       *       *       *       *       *       *       *       *       *       *       *       *       *       *       *       *       *       *       *       *       *       *       *       *       *       *       *       *                                                                                                          |  |
| 立葉日ご見編組944分 -<br>人作貴領立貴重取除な入 -<br>俳編領立貴重取除な入 -<br>構造所導入預立貴重取除な入 -<br>作育消除法・近領重備領立真重取除な入 -<br>-<br>-<br>-<br>-<br>-<br>-<br>-<br>-<br>-                                                                                                    |                                                                                                    | •     •       •     •       •     •       •     •       •     •       •     •       •     •       •     •       •     •       •     •       •     •       •     •       •     •       •     •       •     •       •     •       •     •       •     •       •     •       •     •       •     •       •     •       •     •       •     •       •     •                                                                                                          |  |
| 人件集報立責重取崩除入 - (<br>(申請項互負金取崩収入 - )<br>備請項集金員金取助収入 - )<br>(<br>作用消除途・途備整備領立員金取崩収入 - )<br>- )<br>- (<br>- )<br>- )<br>- (<br>- )<br>- )<br>- )<br>- )<br>- )<br>- )<br>- )<br>- )<br>- )<br>- )                                                                                                    |                                                                                                    | •     •       •     •       •     •       •     •       •     •       •     •       •     •       •     •       •     •       •     •       •     •       •     •       •     •       •     •       •     •       •     •       •     •       •     •       •     •       •     •                                                                                                          |  |
| (構築空鉄電気取込、 -<br>備品等構入構立構築取用以入 -<br>作用汽油語・証確整備構立構築取用以入 -<br>-<br>-<br>-<br>-<br>-<br>-<br>-<br>-<br>-<br>-<br>-<br>-<br>-<br>-<br>-<br>-<br>-<br>-                                                                                                    | その信厚筆編集局所料支出       感編給付支出       逆工場利潤支払       福利厚土貫支払       編札信意式法       市場注意支払       転留可能支払       た優勝天貫支払                                                                                                    | w       w       w       w       w       w       w       w       w       w       w       w                                                                                                    |  |
| #品等集入确立编章取申収入 -<br>#周用抽册·论确型编辑立编章取用収入 -<br>-<br>-<br>-<br>-<br>-<br>-<br>-<br>-<br>-                                                                                                    | <ul> <li>         ・ 通知時代支出         <ul> <li></li></ul></li></ul>                                                                                                    | •     •       •     •       •     •       •     •       •     •       •     •       •     •       •     •       •     •       •     •       •     •       •     •       •     •       •     •       •     •       •     •                                                                                                          |  |
| #第四篇》 论编型编辑立典型数单权3、                                                                                                    | 出て留利潤支法。<br>福利厚土貫支法。<br>福利厚土貫支法。<br>福利厚土買支法。<br>総費立法署支法。<br>新費立法署支法。<br>に参利売買支法。<br>たの可能                                                                                                    | •     •       •     •       •     •       •     •       •     •       •     •       •     •       •     •       •     •       •     •       •     •                                                                                                    |  |
| 会計科目に                                                                                                    | 福州学生東文法。<br>福州学生東文法。<br>除着文法書文法。<br>新聞之法書文法。<br>は適宜修正が可能                                                                                                    | <ul> <li>Image: Image: Ima</li></ul> |  |
| 会計科目に                                                                                                    | 電気電気気1.<br>株者な建まな止<br>転参研究気交出<br>は適宜修正が可能                                                                                                    | * 2000<br>* 2000<br>* 2000<br>* 2000<br>* 2000                                                                                                    |  |
| 会計科目に                                                                                                    | *#2は#211<br>F##見また<br>は適宜修正が可能                                                                                                    | *<br>*<br>*<br>*<br>*<br>*<br>*<br>*<br>*<br>*                                                                                                    |  |
| 会計科目に                                                                                                    | F##7月215                                                                                                    | *                                                                                                    |  |
| 会計科目(z                                                                                                    | は適宜修正が可能                                                                                                    | •                                                                                                    |  |
| 会計科目に                                                                                                    | は適宜修正が可能                                                                                                    | -                                                                                                    |  |
| -                                                                                                    | 使储蓄主要交出                                                                                                    | -                                                                                                    |  |
| -                                                                                                    | 使健康生理文出                                                                                                    |                                                                                                    |  |
| -                                                                                                    |                                                                                                    | -                                                                                                    |  |
|                                                                                                    | 保育材料費支出                                                                                                    | -                                                                                                    |  |
| -                                                                                                    | 水道光熱費实出                                                                                                    | -                                                                                                    |  |
| *                                                                                                    | 燃料費文出                                                                                                    | *                                                                                                    |  |
| -                                                                                                    | 消耗器具備品文出                                                                                                    | -                                                                                                    |  |
| -                                                                                                    | 修確實支出                                                                                                    | -                                                                                                    |  |
| -                                                                                                    | 通信運動費支出                                                                                                    | -                                                                                                    |  |
|                                                                                                    | 会議費支出                                                                                                    |                                                                                                    |  |
| -                                                                                                    | 広報費支出                                                                                                    | -                                                                                                    |  |
| -                                                                                                    | 陶器委托展支法                                                                                                    | -                                                                                                    |  |
| -                                                                                                    | 于教科支出                                                                                                    | -                                                                                                    |  |
|                                                                                                    | 依据科文出                                                                                                    |                                                                                                    |  |
| -                                                                                                    | 峨嵋科支出                                                                                                    | -                                                                                                    |  |
| -                                                                                                    | 保守相支出                                                                                                    | -                                                                                                    |  |
|                                                                                                    | 車由費支出                                                                                                    | -                                                                                                    |  |
|                                                                                                    | 61 4 2 4 8 6 4 4                                                                                                    | -                                                                                                    |  |

| (連携 (契約) 企業) (*1)<br>連携 (契約) 企業名<br>携 (契約)                                                                                                    | 欄(3)の空き定員の場合又は保育<br>自ら設置する保育施設の場合は、連<br>)企業名の記載が必須                                                                                                    |   |
|----------------------------------------------------------------------------------------------------|----------------------------------------------------------------------------------------------------|---|
|                                                                                                    |                                                                                                    | • |
| (*1)従業員枠において、設置者と連携した企業が利用している場合には、その連携<br>必ず記載すること。)<br>【源付書類】 ※アップロード可能なファイルは、PDFファイル(.pdf)形式で1ファイ                                                                                                    | 内容を記載すること。(事業類型欄で(3)を選択した場合は<br>ルあたり10Mバイト以下です。                                                                                                    |   |
|                                                                                                    |                                                                                                    |   |
| 添付書類名                                                                                                    | アップロード                                                                                                    |   |
| 添付書類名                                                                                                    | <b>アップロード</b>                                                                                                    |   |
| 添付書類名                                                                                                    | アップロード <ul> <li>ファイル選択…</li> <li>ファイル選択…</li> </ul>                                                                                                    |   |
| 漆付書類名                                                                                                    | アップロード            ・         ・         ・                                                                                                    | 0 |
| 漆付書類名<br>                                                                                                    | アップロード            ・         ・         ・                                                                                                    | Đ |
| 漆付書類名 <td>アップロード          <ul> <li>ファイル選択</li> <li>ファイル選択</li> <li>ファイル選択</li> <li>スペ(入力内容の確認)</li> <li>スパ、</li> <li>スパ、<!--</td--><td>0</td></li></ul></td> | アップロード <ul> <li>ファイル選択</li> <li>ファイル選択</li> <li>ファイル選択</li> <li>スペ(入力内容の確認)</li> <li>スパ、</li> <li>スパ、<!--</td--><td>0</td></li></ul> | 0 |